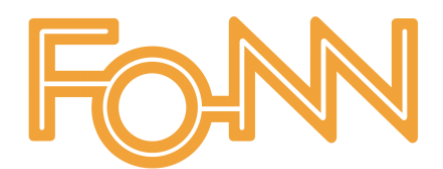

## **Getting started with Fonn**

### Creating your Fonn account & joining a new project

You will receive an email invitation to participate in a project on Fonn

1. Click the 'Go to app' button > This will take you to a registration screen to create your user

| You have been invited to the 140 South Street project by Alyda Waterworth                                                                | 5                   | *       | $\rightarrow$ |
|----------------------------------------------------------------------------------------------------|---------------------|---------|---------------|
| C Fonn Construction <noreply@fonn.io><br/>To: Operative <pre>coperative@fonn.co.uk&gt;</pre></noreply@fonn.io>                           | Monday, 20 December | 2021 at | 11:34         |
|                                                                                                    |                     |         |               |
| FON                                                                                                    |                     |         |               |
| Invitation                                                                                                    |                     |         |               |
| You have been invited by Alyda Waterworth to participate in 140 South Street project, in Fonn Const                                      | ruction.            |         |               |
| Go to app                                                                                                    |                     |         |               |
| Please ignore this e-mail if you don't want to join this project. If you have any questions please check out or contact alyda@fonn.co.uk |                     |         |               |
| Alternative link<br>https://app.tonn.io/togin?email=alyda@fonn.co.uk                                                                     |                     |         |               |
| Message sent by Fonn Construction © 2021                                                                                                 |                     |         |               |

2. On the registration screen, your email address will automatically be populated based on the invitation, simply type in your chosen password, then click 'Create User'

| F                    | Registration                                                |
|----------------------|-------------------------------------------------------------|
| E-MAIL★<br>david.lew | is.fonn@gmail.com                                           |
| PASSWORD             | ▶ *                                                         |
| min. 8 characte      | rrs                                                         |
| By cre<br>Term       | eating a user you accept th<br>is of use and Privacy policy |
|                      | Create User                                                 |
|                      | Already a user?                                             |

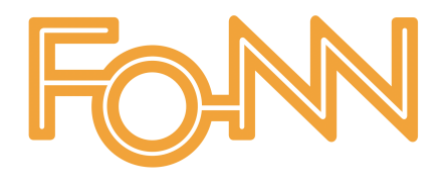

3. Next a screen will appear for you to enter a little more information about yourself, then click 'Save details'

| -1 )- |
|-------|
|       |
|       |
|       |
| -     |
|       |

# Important!

- Only fields with a red asterisk \* are required
- Do not tick the 'I represent a Company' option

| FOHMM |
|-------|
|-------|

| m                     | ore about yo | ourself.    |
|-----------------------|--------------|-------------|
| FIRST NAME *          |              |             |
| LAST NAME *           |              |             |
| PHONE *               |              |             |
| OCCUPATION / POSITION |              | CSCS NUMBER |
| I represent a company |              |             |
|                       | Save details |             |
|                       | Not now      |             |

4. Your account has now been created and you shall be directed to your new home screen. This will be an overview of all projects you are a member of.

5. If you have any pending invitations, you will see it at the top of your view. To accept the invitation, simply click the 'Join' button.

| FON | PROJECTS |            |                           | Search | ۹ (      | TASKS | 合 | OPERATIVE<br>operative@fonn.co.uk |
|-----|----------|------------|---------------------------|--------|----------|-------|---|-----------------------------------|
|     |          | Projects   | Create - Q Search         |        | Filter 🔻 | 15    |   |                                   |
|     |          | don Ignore |                           |        |          |       |   |                                   |
|     |          |            | No projects found         |        |          |       |   |                                   |
|     |          | I          | + New project + New group |        |          |       |   |                                   |
|     |          |            |                           |        |          |       |   |                                   |
|     |          |            |                           |        |          |       |   |                                   |

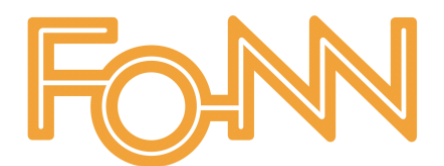

6. You are now a member of this project!

## **Need Help / Support**

If you need help or have a question regarding Fonn, you can get in touch through the following:

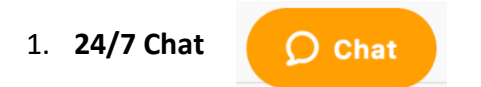

You can click the Chat icon on any screen whilst using Fonn on the web browser. Simply fill out a few details like below > then click 'Start Chat' > a member of support will then assist you as necessary.

| Support Chat                                                     |    |
|------------------------------------------------------------------|----|
| Name (optional)                                                  |    |
| Alyda W                                                          |    |
| Or social sign in:                                               |    |
| Email (optional)                                                 |    |
| alyda@fonn.co.uk                                                 |    |
| Choose a department (optional)                                   |    |
| 1. Live Support                                                  | ~  |
| Message (optional)                                               |    |
| Hi,                                                              |    |
| Please can you tell me where I can check<br>in/out of a project? | :  |
| zendesk Start ch                                                 | at |

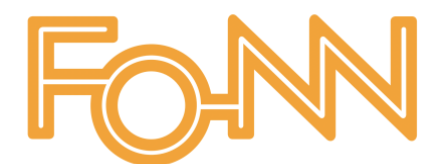

#### For help via the app:

1. Click the 🦲 icon

2. Select 'Help'

3. Click the 🕥 icon

4. Fill out the chat information as above

| АА                | Support.fonn.io    | S          |
|-------------------|--------------------|------------|
|                   | Support Chat       |            |
| Name (optiona     | l)                 |            |
|                   |                    |            |
| Or social sign ir | n: 🛐 G             |            |
| Email (optiona    | 1)                 |            |
|                   |                    |            |
| Choose a depa     | artment (optional) |            |
| -                 |                    | $\sim$     |
| Message (opti     | onal)              |            |
|                   |                    |            |
|                   |                    |            |
|                   |                    |            |
|                   |                    |            |
|                   |                    |            |
|                   |                    | Start chat |
| zendesk           |                    |            |

#### 2. Email

E-mail: <a href="mailto:support@fonn.co.uk">support@fonn.co.uk</a>

#### 3. Freephone

Fonn Support UK: +44 (0)800 520 016